## Withdraw an accepted offer

- 1. On the offer details page, click the 'Withdraw Acceptance' link.
- 2. A confirmation message will appear. Read the information provided, select the withdraw reason from the dropdown.

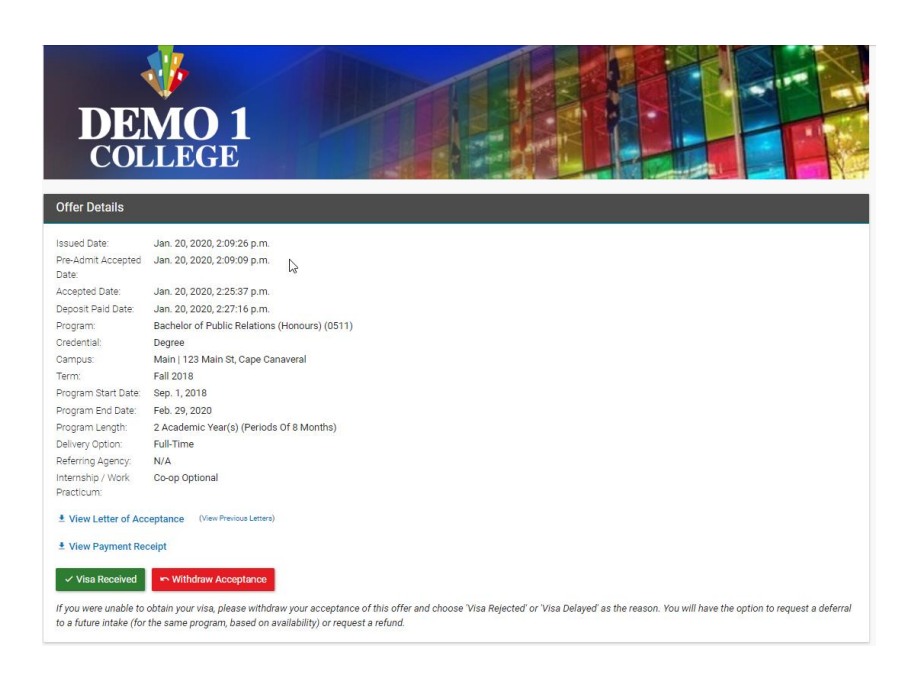

3. If you wish to request a deferral click 'Yes,' and when you click 'Continue' you will be taken to the deferral request screen. If you select 'No' you will be asked if you wish to request a refund.

| Withdraw Acceptance of Offer ×                                                       | Withdraw Acceptance of Offer ×                                    |
|--------------------------------------------------------------------------------------|-------------------------------------------------------------------|
| Please indicate why you are withdrawing acceptance of this offer.<br>Withdraw Reason | Please indicate why you are withdrawing acceptance of this offer. |
| Visa Delayed 🔻                                                                       | Withdraw Reason                                                   |
| Do you want to request a deferral to a future term?                                  | Visa Delayed 🔻                                                    |
| Yes No                                                                               | Do you want to request a deferral to a future term?               |
| Do you want to request a refund?                                                     | Yes No                                                            |
| CANCEL CONTINUE                                                                      | CANCEL CONTINUE                                                   |

- 4. If you select 'No' you will be asked if you wish to request a refund. If you select 'Yes' you will be taken to the refund request screen when you click 'Continue'.
- 5. If you selected 'No' for both options the offer status will be changed to 'Withdrawn,' and there will still be the option to request a deferral or refund later from the offer screen.

## **Request a Deferral**

In a case where acceptance of an offer has been withdrawn after a payment is made, you can request a deferral.

1. On the offer details page of a withdrawn offer, click the 'Request Deferral' button.

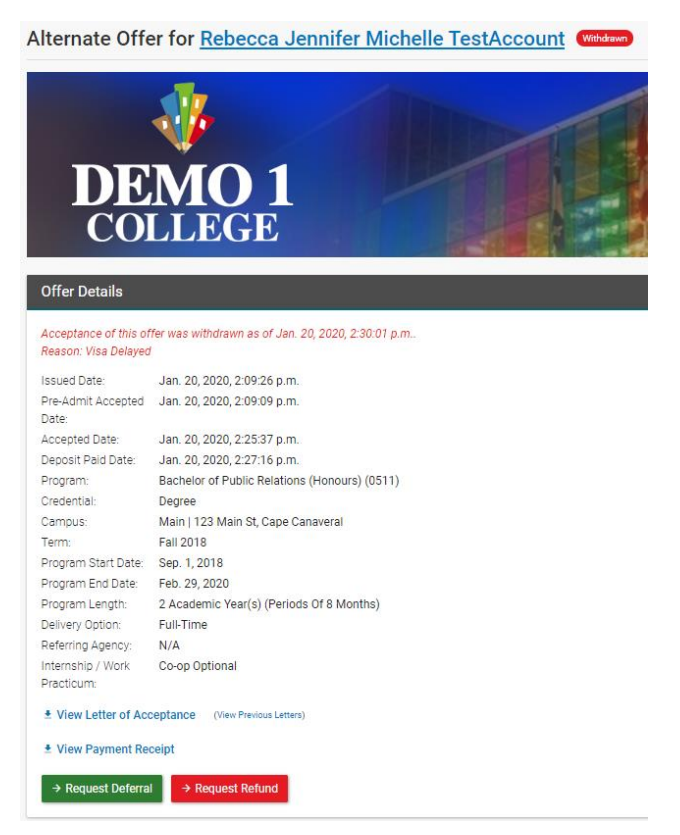

2. On the Request Deferral page, you can submit documents to support your deferral request, select the term you wish to defer the offer to then click 'Save'.

Select the term you wish to defer acceptance until.

| ontariocolleges.ca International                                                                                                    | DASHBOARD PROFILE NEW APPLICATION                                                                           |
|----------------------------------------------------------------------------------------------------|----------------------------------------------------------------------------------------------------|
| Request Deferral for Rebecca Jennifer Michelle TestAccount                                                                                                    | Application #X15835                                                                                         |
| You may request a Deferral if your application for a study permit/student visa was declined or delayed, or you cannot start your studies due to personal reasons.                                                                                                    |                                                                                                    |
| Deferral requests are accommodated based on program availability (Open intakes). There is no guarantee that you will receive an offer for a future term.                                                                                                    |                                                                                                    |
| You may request a Deferral only for the same program as what is listed on your offer letter, and only to a future term in the same academic year. (If your offer was for the Fall term, you may request a Deferral to the Spring term only, (where intakes are available). For an Offer on Spring term, please complete the section below and the college will contact you shortly.) | I may request a Deferral to the following Winter or Spring term. If your offer was for the Winter term, you |
| You may request a maximum of two Deferrals on an application. It is not possible to Defer an offer from the Spring term to the following Fall term.                                                                                                    |                                                                                                    |
| Please provide a copy of the official Visa/Study Permit Refusal Letter from the Canadian Embassy, to support your Deferral Request.                                                                                                    |                                                                                                    |
| Deferral Request Documents                                                                                                    |                                                                                                    |
| Upload a copy of your documents to support your Deferral Request  Select Tife(s) or drop them here                                                                                                    |                                                                                                    |
| Deferral Request Details                                                                                                    |                                                                                                    |
| Current Offer                                                                                                    |                                                                                                    |
| Bachelor of Public Relations (Honours) (0511), Fall 2018, Main                                                                                                    |                                                                                                    |
| Request Deferral for Program                                                                                                    |                                                                                                    |
| Bachelor of Public Relations (Honours) (0511)                                                                                                    |                                                                                                    |
| Term                                                                                                    |                                                                                                    |
| Select a Term 🔹                                                                                                    |                                                                                                    |
| Additional Requests for College                                                                                                    |                                                                                                    |
| Please provide additional instructions for your defensal request                                                                                                    |                                                                                                    |

- 3. Confirm the campus and start date.
- 4. Optionally you can enter any additional requests for the college in the space required.
- 5. Click 'Save' to submit the request.

## **Request a Refund**

If you have withdrawn acceptance of an offer but the applicant doesn't wish to defer, you can request a refund instead.

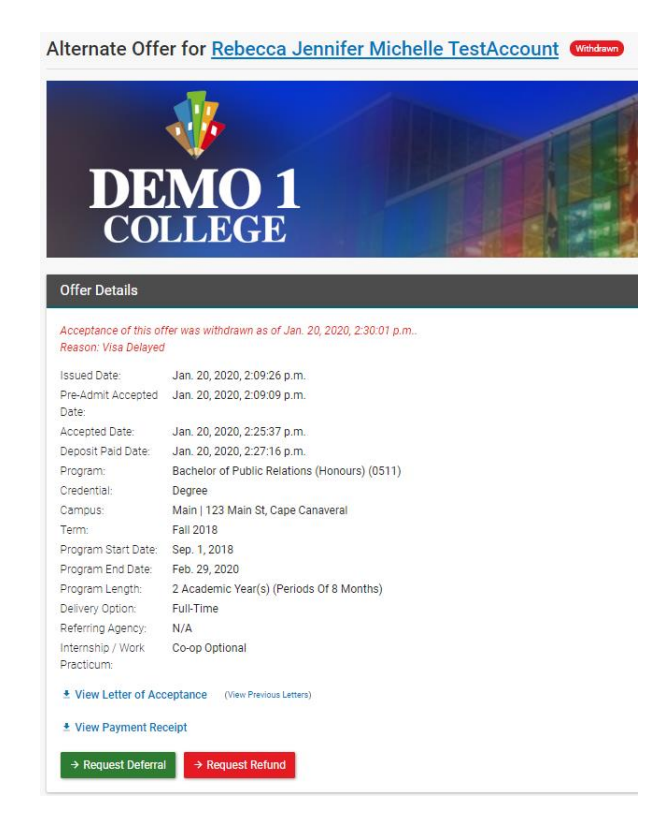

- 1. On the offer details page of a withdrawn offer, click the 'Request Deferral' button.
- 2. If you have supporting documents, such as a Visa/Study Permit Refusal Letter you can upload it.
- 3. You can also provide additional information or instructions if necessary.
- 4. Click 'Save' to submit the request.

| Rontariocolleges.ca International                                                                                                    |  |  |
|----------------------------------------------------------------------------------------------------|--|--|
| Request Refund for Rebecca Jennifer Michelle TestAccount                                                                                                    |  |  |
| Please submit your request for a refund below. The college will review and contact you shortly.                                                                                                    |  |  |
| If your student visa/study permit was delayed or declined, a copy of the official Visa/Study Permit Refusal Letter from the Canadian Embassy must be provided below. If you've accepted an offer at another<br>institution, please provide a copy of proof of enrollment at that institution. |  |  |
| All refunds are payable to the student only. The college will not issue a refund to a third party.                                                                                                    |  |  |
| For refund information, including follow-up and refund processing inquiries, and administrative fees, please contact the college.                                                                                                    |  |  |
| Refund Request Details                                                                                                    |  |  |
| Upload a copy of your documents to support your Refund Request  Select file(s) or drop them here                                                                                                    |  |  |
| Additional Requests for the College                                                                                                    |  |  |
| Please provide additional instructions for your refund request Additional Request may be up to 2,500 characters long.                                                                                                    |  |  |
|                                                                                                    |  |  |
| Save CANCEL                                                                                                    |  |  |